# Agatha

# <u>臨床研究審査委員会</u> 治験文書管理(治験依頼者用)

2021.2.15

Copyright 島根大学医学部附属病院

# Agatha利用前のご確認

#### ■動作環境

#### Agatha は以下動作環境を推奨しております。

| os         | プラウザー                   | Microsoft Office              |
|------------|-------------------------|-------------------------------|
| Windows    | Chrome 68.0 以降          |                               |
|            | Firefox 61.0 以降         | Office 2010 Service Pack 2 以降 |
|            | Internet Explorer 11 以降 |                               |
|            | Edge Chromium           |                               |
| Mac OS     | Safari 11.1 以降          |                               |
| iOS (iPad) | Safari 11.1 以降          |                               |

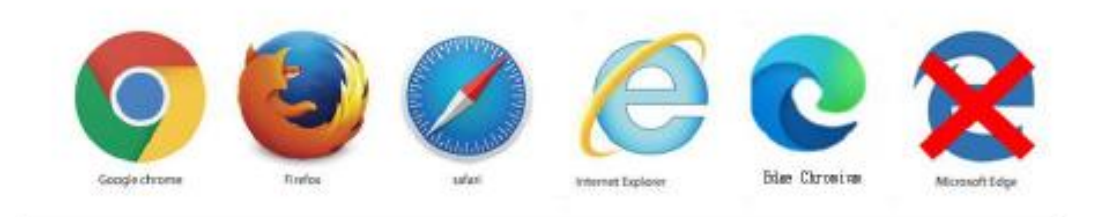

※「Office 2007、Office 2010(SP2 より前)」は、Internet Explorer 10 以上でのみ利用できます。
 • Office 2010 Service Pack 2 (SP2) のパージョン番号の調べ方は下記リンクをクリックください。

# 臨床研究審査部会の流れ

Agatha利用=赤字

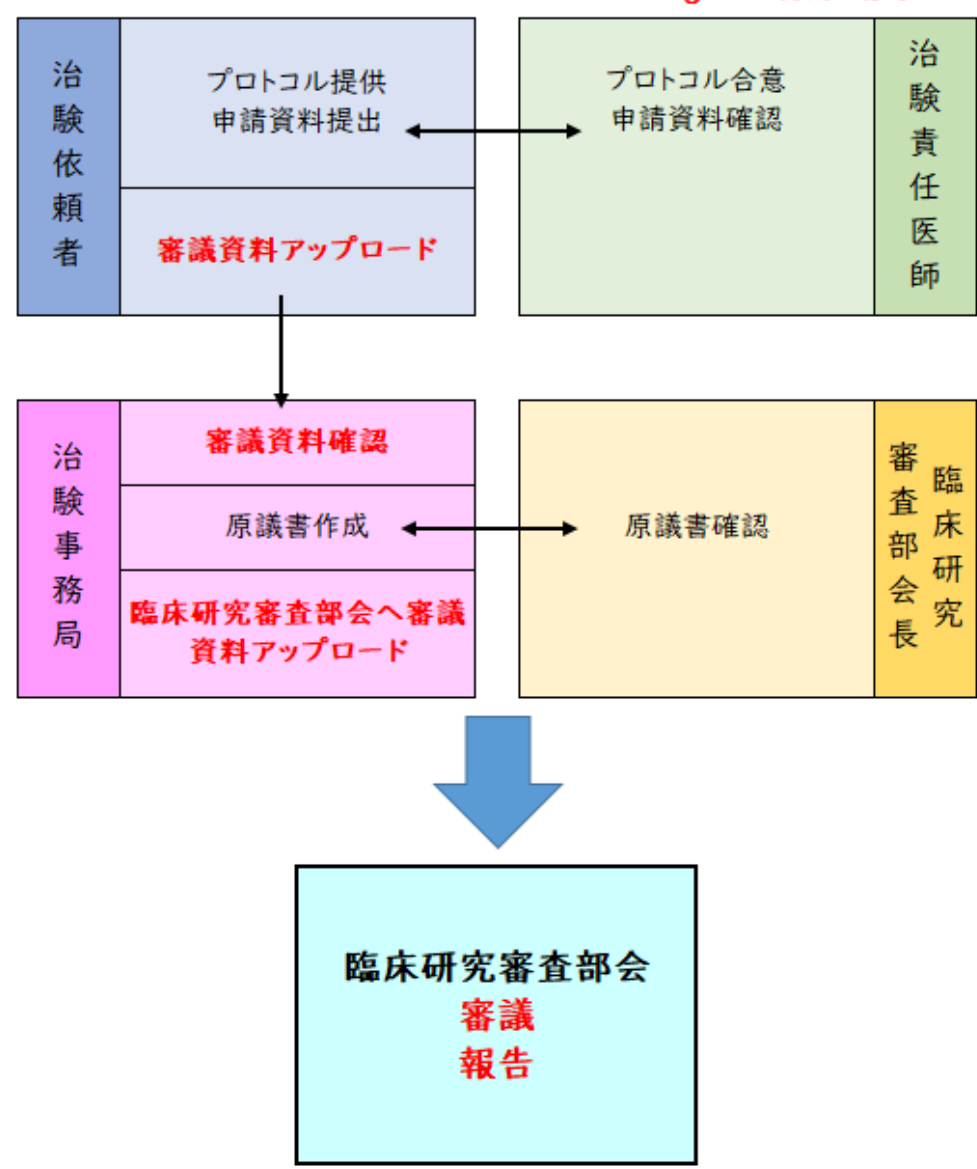

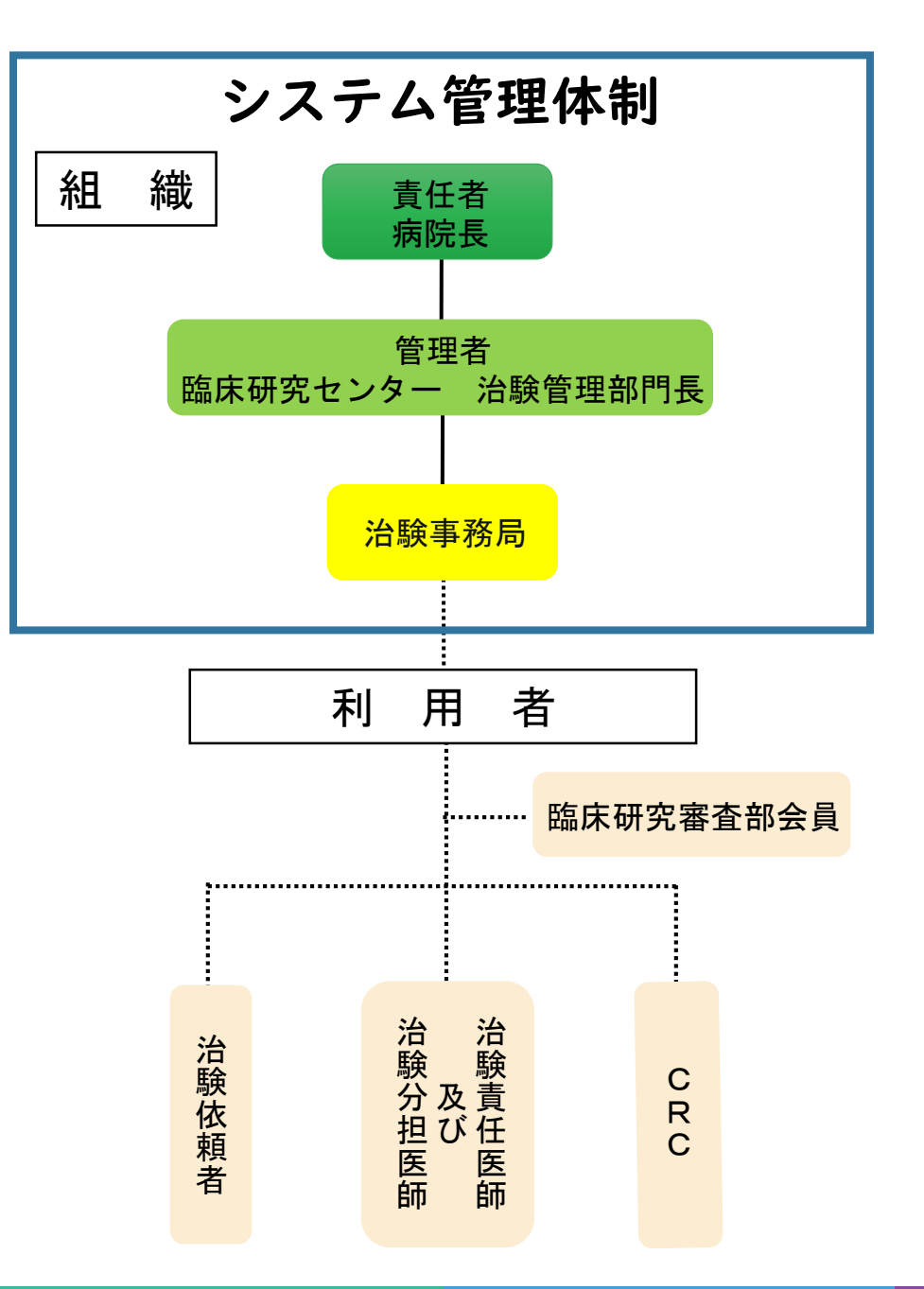

# 電磁化に関する教育について

1. 治験手続きの電磁化における標準手順書

2. Agathaクラウドシステム使用手順書(\*別紙I含む)

3. 資料フォルダ名及びファイル名付与に関する手順書

4. Agatha基本操作トレーニングビデオ

事前に上記の内容を確認し、

治験手続きの電磁化に関する教育記録(\*別紙1)をご記入ください。

# <Agathaクラウドシステム使用手順書>

### 契約内容等確認書(別紙) 治験手続きの電磁化に関する教育記録

3枚目・

| 1权              | E                          |                                                 |       |             |          |                                 |             |              |      |    | 2   | 权日                            |                                                |
|-----------------|----------------------------|-------------------------------------------------|-------|-------------|----------|---------------------------------|-------------|--------------|------|----|-----|-------------------------------|------------------------------------------------|
| 別紙 1            | 1(治験依頼者)。                  |                                                 |       |             | 整理香      | 号                               | 口製造販:       | <b>E後臨床試</b> | 肤.   |    | 別的  | 括1(治験依頼者)。                    |                                                |
|                 |                            |                                                 |       |             | ji∆ 77.  | ·<br>口医薬品                       | □医療機(       | 1 口再生        | 医療等裂 |    |     |                               |                                                |
|                 |                            | 契                                               | 約回    | 内容          | 等確調      | 涩書↓                             | 西暦          | 年            | 月    | Β  | 4   |                               | 住所:〒.                                          |
| 。<br>実施5<br>島根大 | <u>医療機関の長</u><br>ト学医学部附属病院 | 病院長殿                                            |       |             |          | <u>治驗依頼者</u><br>(名称)<br>(代表者) 。 | t           |              |      |    |     | 主担当モニター。<br>盲検。<br>モニタリング担当者。 | 。<br>会社名・所属<br>担当者名:』<br>電話番号:<br>E-mail:』     |
|                 | 担当診療科。                     |                                                 |       |             |          |                                 |             |              |      | 1. |     |                               | 住所:〒-                                          |
|                 | 责任医師名。                     |                                                 |       |             |          |                                 |             |              |      |    |     | 主相当チニター。                      | -<br>会社名,而居                                    |
| 被験              | (薬の化学名又は識別記号)              |                                                 |       |             | 治験実務     | 計画書看号…                          |             |              |      |    |     | 非盲核                           | 五七七·加属<br>相当者名:                                |
|                 | 治験課題名。                     |                                                 |       |             |          | 4                               |             |              |      |    |     | モニタリング担当者。                    | 電話番号:                                          |
| 1. *            | (対象・核                      | 。<br>[5] [1] [1] [1] [1] [1] [1] [1] [1] [1] [1 |       |             |          |                                 |             |              |      | -  |     |                               | E-mail:                                        |
| 2. 1            | 殿殿者数: 例                    | ※目標とす                                           | る子定   | 滅殺者数        | を記載し     |                                 |             |              |      |    |     | 監査担当者                         | 担当者名:                                          |
| 3.B             | #究期間(当院での数                 | 瞬期間):                                           | 迎約論部  | 甜 ~         | 西暦       | 年 月                             |             |              |      |    | 8.4 | M 有の堤合 (以下の                   | 記載もお願い                                         |
| 4. 1            | 温田初品 (治験楽等)<br>注験発生なり      | ) (7)明細。<br>1+卒皇                                | 1 266 | <i>1</i> 4  | 2月11-24年 |                                 | ( /##:##A.4 | 1.25 681     |      |    |     |                               | 住所:                                            |
|                 | 冶频来等名义                     | 나면도                                             | -     | 122-        | 刘松寺。     | 1/1 **                          |             | 16号/         | -    |    |     | 契約書に記載する。                     |                                                |
| E E             | 1                          |                                                 |       |             |          |                                 |             |              | - C  |    |     | SWO 名等。                       | 名称:                                            |
|                 | 1                          |                                                 |       |             |          | -                               |             |              |      |    |     | 加約書籍等品件                       | 代表者:                                           |
| 5.9             | <b>送与物品の明細</b> 。           |                                                 |       |             |          |                                 |             |              |      |    |     | 生所及び宛名                        | т.                                             |
| Γ.              | 貸与物品等。                     | ă. ă                                            | 1 位   | <b>刹</b> 形等 | 数重       | 備考                              | (製造会)       | 名等) -        |      |    |     |                               | 住所:〒-                                          |
|                 |                            | 4                                               |       | 4           | -        | 4                               |             |              |      |    |     |                               |                                                |
| -               |                            |                                                 |       | 4           | -        | 4                               |             |              | -    |    |     | SWO 契約担当者。                    | 云红石·所属<br>相当来名:                                |
| -               |                            |                                                 |       | 4           | -        | 4                               |             |              | 4    |    |     |                               | 型当者-1-3<br>雷話番号:                               |
| 6.7             | 「定来院回数 1 症例                | りあたり                                            |       | ×           | _症例(契    | 約例数)=_                          | 0           |              |      |    |     |                               | E-mail:                                        |
| 7. 🐒            | 副約者。                       |                                                 |       |             |          |                                 |             |              |      |    |     |                               | 住所: 〒-                                         |
|                 |                            | 住所:                                             | Ē.    |             |          |                                 |             |              |      |    |     |                               | -                                              |
| 3               | 契約書に記載する。                  |                                                 |       |             |          |                                 |             |              |      |    |     | SMO                           | 会社名・所属                                         |
|                 | 治験依頼者名等。                   | 名称                                              |       |             |          |                                 |             |              | ,    |    |     | CRC 主担当者。                     | 氏石: ·                                          |
|                 |                            | 10.00 倍 ·································       |       |             |          |                                 |             |              |      |    |     |                               | 电动能行-                                          |
| \$              | 契約書に記載する開                  | 132.001                                         |       |             |          |                                 |             |              |      |    |     |                               | E fild file file file file file file file file |
| 9               | そ受託機関 (CR0) 名              | 名称:                                             |       |             |          |                                 |             |              | -    |    |     | サブ CRC.                       | E-mail.                                        |
|                 | 今(首使/□                     | 代表者:                                            |       |             |          |                                 |             |              |      |    |     |                               |                                                |
|                 | 网络中午宫秋子天网                  | 住所: 1                                           | Ē.    |             |          |                                 |             |              |      |    |     |                               |                                                |
|                 | 天初音に記載9 句冊   その音に記載9 句冊    |                                                 |       |             |          |                                 |             |              |      |    |     |                               |                                                |
| Î               | 等(非盲検)。                    | る称こう                                            |       |             |          |                                 |             |              |      |    |     |                               |                                                |
|                 | 契約書等送付告                    | 1、政治 .                                          |       |             |          |                                 |             |              |      |    |     |                               |                                                |
|                 | 住所及び宛名                     |                                                 |       |             |          |                                 |             |              |      |    |     |                               |                                                |
|                 |                            |                                                 |       |             |          |                                 |             |              |      |    |     |                               |                                                |

| 1 (治験依頼者)。           |                                            | 整理香号。      | 4                |     |
|----------------------|--------------------------------------------|------------|------------------|-----|
|                      |                                            | 民公.        | 口治験 口製造販売後臨床試験。  |     |
|                      |                                            | 164 JU -   | 口医菜品 口医療機器 口再生医療 | 等裂  |
|                      |                                            |            |                  |     |
|                      | 住所:〒-                                      |            |                  |     |
|                      |                                            |            |                  |     |
| 主担当モニター。             | 会社名・所属:                                    |            |                  | 1   |
| 「首联」<br>モニタリング担当者。   | 担当者名:                                      |            |                  |     |
|                      | 電話番号:                                      | FAX        | ,                |     |
|                      | E-mail:                                    |            |                  |     |
|                      | 住所:〒                                       |            |                  | ŀ   |
|                      |                                            |            |                  |     |
| 主担当モニター              | 会社名・所属:                                    |            |                  |     |
| 非百快 -<br>モニタリング担当者 - | 担当者名:                                      |            |                  | 4   |
|                      | 電話番号:                                      | FAX        |                  | -5  |
|                      | E-mail:                                    |            |                  |     |
| 監査担当者。               | 担当者名:                                      |            |                  | -   |
|                      |                                            |            |                  |     |
| 有の場合(以下の)            | 記載もお願いします)                                 |            |                  | ٦.  |
|                      | 住所: 〒                                      |            |                  | - î |
| 契約書に記載する             |                                            |            |                  | ,   |
| SWO 名寺。              | - 10-10-10-10-10-10-10-10-10-10-10-10-10-1 |            |                  | ,   |
| 和幼童笑祥社体。             | 代教者                                        |            |                  | ۲,  |
| 契約書寺达刊元<br>4所及び宛名。   | T-1                                        |            |                  |     |
| DLIVER GOVERNME      | -  -  -  -  -  -  -  -  -  -  -  -  -  -   |            |                  | =   |
|                      | 1±191 - 1 -                                |            |                  |     |
|                      | 。<br>会社名・所属:。                              |            |                  |     |
| SMO 契約担当者.           | 相当者名:                                      |            |                  |     |
|                      | 型当日·2·2<br>学行委号:                           | FAX:       |                  |     |
|                      | E-mail -                                   | The second |                  |     |
|                      | 10月11日                                     |            |                  | ۲,  |
|                      | 住所・エコ                                      |            |                  |     |
| SMD .                | 会社名・所属:                                    |            |                  | ٦.  |
| 080 末相当者。            | 氏名                                         | ローマ字・      |                  | ٦.  |
| 010 7 70 0 10        | (1) (1) (1) (1) (1) (1) (1) (1) (1) (1)    | FAX: -     | -                | ٩.  |
|                      | F-mail:                                    |            |                  | ٩,  |
|                      | F.名                                        | ローマ字・      |                  | ٢,  |
|                      | PG/10                                      | H 17-      | 7                | _   |

| e a 710 mil blader de                                                                                                    |                                                                                                    | -                                                                                                    |                                                 |                                                 |                  |                           |
|----------------------------------------------------------------------------------------------------|----------------------------------------------------------------------------------------------------|----------------------------------------------------------------------------------------------------|-------------------------------------------------|-------------------------------------------------|------------------|---------------------------|
| 1 (治理時間の時)名                                                                                                    | D.                                                                                                    |                                                                                                    | 显音写                                             | 1 55 EB                                         | 口刻法服本            | A 101 (C) 1-2 (B) .       |
|                                                                                                    |                                                                                                    | 1                                                                                                    | 8分.                                             | 「原業品                                            | 口吸症或元1           | 医端床高数:<br>口罩生医療算          |
|                                                                                                    |                                                                                                    |                                                                                                    |                                                 | A RUSACHH                                       | NATION AND AND   | 647 T 2 66 855 (8), 47    |
|                                                                                                    |                                                                                                    |                                                                                                    |                                                 |                                                 |                  |                           |
| Agatha クラウ                                                                                                    | ドシステム申込者登録。                                                                                                    |                                                                                                    |                                                 |                                                 |                  |                           |
| (非盲検モニタ                                                                                                    | ー、SPD、CRC さまも登録が                                                                                                    | )必要な場合は、                                                                                                    | 以下の表                                            | 記載く                                             | ださいり。            | a                         |
| Agatha クラ                                                                                                    | ウドレステムに登録するが                                                                                                    | 5の氏名、所属、                                                                                                    | クラウド3                                           | 避用メ                                             | ールアドレ            | スー                        |
| 新規登録または                                                                                                    | 間にを、以下の表に記載                                                                                                    | してください。ク                                                                                                    | ラウドシ                                            | ステム燈                                            | 録者は、毎            | 大2名まで                     |
| とさせていたた                                                                                                    | きます(非智快モニター                                                                                                    | きまと合わせて最                                                                                                    | 大4名ま                                            | C 2034 C                                        | きます)。            |                           |
| 本書式を提出                                                                                                    | 2. 治験事務局よりアカ                                                                                                    | ラント登録のメー                                                                                                    | ルが届き、                                           | 277                                             | トジステル            | を使用する                     |
| ことかできる。                                                                                                    | ろになります。アカウン                                                                                                    | トを削除したい場                                                                                                    | 合は、削                                            | 発掘にと                                            | を入れて、            | 本書式を再見                    |
| こ揺出くたさ                                                                                                    | °                                                                                                    |                                                                                                    |                                                 |                                                 |                  |                           |
|                                                                                                    |                                                                                                    |                                                                                                    |                                                 |                                                 |                  |                           |
| <u>- Ф1/26192: }&gt;</u><br>С./7                                                                                                    |                                                                                                    | 555 C 2003                                                                                                    | <b>B</b>                                        |                                                 | ac48,200         | 3 * * 1+20**              |
| <u>rve</u>                                                                                                    | 安仁心・所属。                                                                                                    | - シフソト登録.                                                                                                    | нхти.                                           | rruz                                            | - 新規233          | まよ /こは日明氏<br>2003 ロ 2010  |
|                                                                                                    |                                                                                                    |                                                                                                    |                                                 |                                                 | 口新規3             | 23系、口印明系<br>2863 ロン服の     |
| ^                                                                                                    |                                                                                                    |                                                                                                    |                                                 |                                                 | ロ新規会             | 23歳、口白明光<br>23歳、口田明光      |
|                                                                                                    |                                                                                                    |                                                                                                    |                                                 |                                                 | 口新規              | 2016、口口即乐<br>2013日 口 120日 |
| -                                                                                                    |                                                                                                    |                                                                                                    |                                                 |                                                 | 口新規3             | 23年、11日9年。<br>283日 11日9月  |
|                                                                                                    | -                                                                                                    |                                                                                                    | 2                                               |                                                 | 口新規公             | 23家、ロロリホ.<br>23家、ロロリホ     |
|                                                                                                    |                                                                                                    |                                                                                                    |                                                 |                                                 | 0,917/02         |                           |
|                                                                                                    |                                                                                                    |                                                                                                    |                                                 |                                                 |                  |                           |
| ). 治験手続きの<br>事前に下記数                                                                                                    | )電磁化における数育記録<br>育内容を十分理解し、学習                                                                                                    | 。<br>昭、学習者を記録                                                                                                    | <b>凄してく</b> た                                   | Eðlva -                                         |                  |                           |
| ). 治験手続きの<br>事前に下記数<br>:教育内容>                                                                                                    | )電磁化における数有記録<br>有内容を十分理解し、学習<br>1.治験手続きの電磁化にお<br>2.姿料フォルダ名及びファ                                                                                                    | <br> 日、学習者を記録<br> <br> ける標準業務手川<br>  イル名付与に関る                                                                                                    | 録してく <i>†</i><br>頭書                             | Eðlva -                                         |                  |                           |
| ). 治験手続きの<br>事前に下記数<br>- 教育内容 >                                                                                                    | ) 電磁化における数官記録<br>育内容を十分399 に 学習<br>1. 治験手続きの電磁化にお<br>2. 資料フォルダ名及びファ<br>2. Agatha クラウドシステム                                                                                                    | 8日、学習者を記録<br>1日、学習者を記録<br>1日の標準業務手川<br>イル名付与に関す<br>、使用手順書。                                                                                                    | 繰してく <i>†</i><br>諸書。<br>「る手順書                   | Eatha -                                         |                  |                           |
| ). 治験手続きの<br>事前に下記数<br>(教 <b>御外啓 &gt;</b> )<br>(内密)                                                                                                    | )電磁化に利ける数有記述<br>育内容を十分理解し、学習<br>1.治験手続きの電磁化にお<br>2.没料フォルダ名及びファ<br>2.Agatha クラウドシステム<br>4.Agatha タカナドシステム                                                                                                    | 3日、学習者を記録<br>ける標準業務手則<br>イル名付与に関す<br>、使用手順書<br>ニングビデオ。                                                                                                    | 繰してく <i>†</i><br>唐<br>「る手順書                     | EBUN -                                          |                  |                           |
| ). 治験手続きの<br>事前に下記数<br>(数 <b>御外容 &gt;</b>                                                                                                    | <ul> <li>●電磁化における教育記録</li> <li>育内容を十分理解し、学程</li> <li>… 治熱手続きの電磁化にお</li> <li>2. 波科フォルダ名及びファ</li> <li>Agatha グラウドシステジ</li> <li>Agatha 基本操作トレーニ</li> </ul>                                                                                                    | 。<br>同、学習者を記録<br>はたる標準業務手り<br>イル名付与に関す<br>、使用手順書。<br>こングビデオ。                                                                                                    | 繰してく <i>†</i><br>唐書。<br>「る手順書                   | EBUNA -                                         |                  |                           |
| ). 治験手続きの<br>事前に下記数<br>教育外容>                                                                                                    | ) 電磁化における教育記録<br>育内容を十分399件 し、学習<br>し、治験手続きの電磁化にた<br>2.2次科フォルダ名及びファ<br>A.Rgatha グラウドシステム<br>A.Rgatha ダ本操作トレーニ<br>4. <b>の現代し4二別する2次44 そ</b> 4                                                                                                    | コー、学習者を記<br>コー、学習者を記<br>コー、学習者を記<br>コートの構築業務手川<br>イル名は与に関<br>の<br>、使用手順書<br>こングビデオ・<br><b>編習し、理解しま</b>                                                                                                    | 繰してく <i>†</i><br>諸書。<br>する手順書<br>した。            | Eelva .                                         |                  |                           |
| ). 治験手続きの<br>事前に下記数<br>(大容・<br>(大容・<br>(大容・所属<br>会社名・所属                                                                                                    | )<br>電磁化における教育記録<br>育内容を十分理解し、学程<br>). 治験手続きの電磁化にお<br>). 波科フォルダ名及びファ<br>S. Argatha 登本操作トレーニ<br>の取扱し(1.1)前する次約4 谷<br>下名(書名).                                                                                                    | 旧、学習者を記録<br>ける標準業務手川<br>イル名賞与に開き<br>、使用手順書<br>、シグビデオ。<br>編訳し、理解しま                                                                                                    | 録してく <i>†</i><br>諸書。<br>「る手順書<br>した。」           | Eat                                             |                  |                           |
| ). 治験手続きの<br>事前に下記数<br>(大容・<br>(大容・<br>(大容・<br>(大容・))<br>(大容・))<br>(大容の)<br>(大容の)<br>(大容の)<br>(大容の)<br>(大容の)<br>(大容の)<br>(大容の)<br>(大容の)<br>(大容の)<br>(大容の)<br>(大容の)<br>(大容の)<br>(大容の)<br>(大字の)<br>(大字の)<br>(大)<br>(大)<br>(大)<br>(大)<br>(大)<br>(大)<br>(大)<br>(大)<br>(大)<br>(大 | <ul> <li>●報酬化における軟育記録</li> <li>育内容を十分理解し、学程</li> <li>1.治験手続きの電磁化においた数を見びった。</li> <li>2.没料フォルダ名及びファン</li> <li>2.Regatha ダクラウドシステム</li> <li>Langatha 基本操作トレーニ</li> <li>4.Regatha 基本操作トレーニ</li> <li>4.Regatha 基本操作トレーニ</li> <li>4.Regatha 基本操作トレーニ</li> </ul>                                                                                                    | 2日、学習者を記録<br>ける標準業務手川<br>イル協力与に明確<br>、使用手順書<br>ニングビデオ・<br>編記し、現職日よ                                                                                                    | 繰してく <i>†</i><br>暗書<br>「る手順書                    | 550% -                                          |                  |                           |
| 0. 治験手続きの<br>事前に下記数<br>(教育 <b>小宮 &gt;</b><br>(内宮 )<br>(<br>(<br>(<br>(<br>(<br>(<br>(<br>(<br>)<br>(<br>)<br>(<br>)<br>(<br>)<br>(<br>)<br>(<br>)                                                                                                    | <ul> <li>電磁化における教育記録</li> <li>育内苔を十分3期4 し、学程</li> <li>:治験手続きの電磁化にお</li> <li>:没料フォルダ名及びファ</li> <li>Agatha グラウドシスラム</li> <li>Lagatha 基本操作トレーニ</li> <li>の現代して、町方の第445</li> <li>: K名(署名).</li> </ul>                                                                                                    | 2日、学習者を記<br>ける標準業務手川<br>イル条位与に関す<br>使用手順書<br>ニングビデオ<br>編習し、1989日ま<br>年                                                                                                    | 繰してく <i>†</i><br>諸書<br>「る手順書<br>した。<br>月        | Eetv                                            |                  |                           |
| ). 治験手統きの<br>事前に下記数<br>政府内容><br>内容。<br>4<br>人は電磁的記録<br>会社名・所属<br>会社名・所属                                                                                                    | ・ 一 一 一 一 一 一 一 一 一 一 一 一 一 一 一 一 一 一 一                                                                                                    | 7日、学習者を記<br>175標連業務手川<br>(使用手順書)<br>20グビデオ・<br><b> 編初し、1387 しま</b><br>年                                                                                                    | 繰してく <i>†</i><br>諸書。<br>「る手順書<br>した。」<br>月      | E E E                                           |                  |                           |
| ). 治熱手統き。<br>事前に下記数<br>内容。<br>(<br>人 <b>以夜般的ご</b> 33<br>会社名 · 所属<br>。                                                                                                    | <ul> <li>●敏化における教育記述<br/>育内容を十分理解し、学程</li> <li>注執手続きの電磁ににお<br/>ご数料フォルダ名及びファ</li> <li>Asgatha 登本操作トレーニ</li> <li>●の取扱して調する効料を行<br/>氏名(書名)。</li> </ul>                                                                                                    | 2日、学習者を記録<br>1736標準業務手川<br>イル名(15)に到る<br>、使用手順書<br>こングビデオ・<br>編記し、1997日ま<br>年                                                                                                    | 繰してく <i>†</i><br>諸書。<br>「る手順書<br>した。<br>月       | E E E                                           |                  |                           |
| ) 法缺手统きの<br>事前に下記数<br>(<br>) (<br>) (<br>) (<br>) (<br>) (<br>) (<br>) (<br>) (<br>) (<br>)                                                                                                    | ●磁化における軟育記録<br>育内容を十分理解し、学程<br>し.治験手続きの電磁化にお<br>と.波科フォルダ名及びファ<br>L.Rgatha 登本操作トレーニ<br>の取扱し(12関する)334(名<br>の取扱し(12関する)334(名<br>・氏名(書名)。<br>学習日:四暦<br>氏名(書名)。                                                                                                    | 田、学習者を記<br>はつる標準業務手川<br>イル名が与に調査<br>後田手順書<br>こングビデオ<br>雑記し、1999日ま<br>年<br>年                                                                                                    | 繰してく <i>た</i><br>月<br>月                         |                                                 | ,<br>,<br>,      |                           |
| 0. 法教手续きの<br>事前に下記数<br>(内内容)<br>(内容)<br>(日本教学に23<br>会社名・所属<br>会社名・所属<br>会社名・所属                                                                                                    | ・<br>・<br>・<br>・<br>・<br>・<br>・<br>・<br>・<br>・<br>・<br>・<br>・<br>・<br>・<br>・<br>・<br>・<br>・                                                                                                    | PDL、学習者を記<br>173標準業務手川<br>174名位与に現<br>後田手邦<br>1820<br>1937日<br>1937日<br>19<br>7<br>7<br>7<br>7<br>7<br>7<br>7<br>7<br>7<br>7<br>7<br>7<br>7<br>7<br>7<br>7<br>7<br>7<br>7 | 録してく <i>t</i><br>暗書<br>「る手順書<br><u>した。</u><br>月 | EBUNA                                           |                  |                           |
| ). 法教手续告约<br>事前に下記数<br>(内容)<br>(内容)<br>(4)<br>(4)<br>(4)<br>(4)<br>(4)<br>(4)<br>(4)<br>(4)<br>(4)<br>(4                                                                                                    | <ul> <li>●敏密化における教育記録<br/>育内容を十分理解し、学習</li> <li>         ・治験手続きの電磁化にお<br/>・波科フォルダ名及びファ<br/>・読みまかるクラウドシステ<u>ル</u><br/>・Agatha 愛本操作トレニニ<br/>の取扱し1二期する次回46<br/>・氏名(書名)。         </li> <li>         学習日:西暦<br/>・氏名(書名)。         </li> </ul>                                                                                                    | PIC、学習者を記述<br>1736標準業務手川<br>イル名(15-1013)<br>(使用手順書)<br>こングビデオ・<br>編記し、1997 しま<br>年<br>年                                                                                                    | 繰してく <i>た</i><br>「る手順書<br>月<br>月                | Eelv                                            | s<br>s           |                           |
| 2. 法教手续きの<br>事前に下記数<br>改御 <b>小宮&gt;</b><br>内宮。                                                                                                    | ●報酬化における軟育記録<br>育内容を十分理解し、学習<br>し.治験手続きの電磁化にお<br>と変料フォルダ名及びファ<br>2.4gatha 基本操作トレーゴ<br>4.8gatha 基本操作トレーゴ<br>4.8gatha 基本操作トレーゴ<br>6.8g4tha リラウドシステム<br>4.8gatha 基本操作トレーゴ<br>6.8G4電名).<br>学習日:西暦<br>氏名(暴名).<br>学習日:西暦                                                                                                    | 田、学習者を記<br>はつる標準業務手川<br>イル名が与に調査<br>(使用手順書<br>こングビデオ<br>雑記し、1999日ま<br>年<br>年<br>年                                                                                                    | 縁してく <i>†</i><br>諸書。<br>「る手順書<br>月<br>月         | E E                                             | 5<br> 5<br> 5    |                           |
| b) 活敏手续きの 事前に下記数     w     教育内容 >         /         /         /                                                                                                    | <ul> <li>●電磁化における軟育認識</li> <li>育内容を十分39時 し、学習</li> <li>1.治験手続きの電磁化においた</li> <li>2.波科フォルダ名及びファ</li> <li>3.波和のプラウドシステジ</li> <li>4.8gatha グラウドシステジ</li> <li>4.8gatha グラウドシステジ</li> <li>4.8gatha グラウドシステジ</li> <li>4.8gatha グラウドシステジ</li> <li>4.8gatha グラロドシステジ</li> <li>4.8gatha グラロド</li> <li>5.85(署名).</li> <li>学習日: 匹層</li> <li>5.85(署名).</li> <li>学習日: 匹層</li> <li>5.85(署名).</li> </ul>                                                                                                    | PICL、学習者を記述<br>1 ける標準業務手川<br>1 小名(付手)に現る<br>(使用手順書)<br>2 ングビデオ<br>年<br>年<br>年<br>年                                                                                                    | 議してく <i>†</i><br>諸書<br>「る手順書<br>月<br>月          | Eat.,                                           | s<br> s<br> s    |                           |
| ) 法教手续きの<br>事前に下記数<br>(大容)                                                                                                    | <ul> <li>●電磁化における教育記録<br/>育内容を十分理解し、学習</li> <li>注意業子(法書の電磁化にお<br/>). 波科フォルダ名及びファー</li> <li>3. Rayatha 変な強化トレニニ</li> <li>(Argatha 変な操作トレニニ</li> <li>(Argatha 変な操作トレニニ</li> <li>(Argatha 変な操作トレニニ</li> <li>(Argatha 変な操作トレニニ</li> <li>(Argatha 変な操作トレニニ</li> <li>(Argatha 変な操作トレニニ</li> <li>(Argatha 変な操作)</li> <li>(FAS(書名).</li> <li>学習日:西暦</li> <li>(FAS(書名).</li> <li>学習日:西暦</li> <li>(FAS(書名).</li> </ul>                                                                                                    | PDL、学習者を記録<br>1 ける標準業務手川<br>イル名(15-13)<br>2 ングビデオ・<br><b>編記し、1987 しま</b><br>年<br>年<br>年                                                                                                    | 繰してくた<br>「る手順書<br>月<br>月<br>月                   | Eatu,                                           | -<br> s          |                           |
| 2. 法教手续きの<br>事前に下記数<br>(教 <b>小店&gt;</b> )<br>内容。                                                                                                    | <ul> <li>●敏化における教育記録</li> <li>育内容を十分理解し、学程</li> <li>1.治験手続きの電磁ににまた。</li> <li>2.変科フォルダ名及びファー</li> <li>2.Rgatha 逆本操作トレーニ</li> <li>4.Rgatha 逆本操作トレーニ</li> <li>4.Rgatha 逆本操作トリーニ</li> <li>4.Rgatha 逆本操作トレーニ</li> <li>4.Rgatha 逆本操作トレーニ</li> <li>4.Rgatha 逆本</li> <li>4.Rgatha 逆本</li> <li>4.Rgatha útha útha útha útha útha útha útha</li></ul> | 2日、学習者を記<br>はつる標準業務手川<br>イル各立時に現<br>3(使用手順書<br>こングビデオ<br><b> 雑記し、1999日ま</b><br>年<br>年<br>年<br>年<br>年                                                                                                    | 議してくた<br>諸書。<br>「る手順書<br>月<br>月<br>月            | <pre>####################################</pre> | s<br>(s          |                           |
| .) 法教手续きの<br>事前に下記数                                                                                                    | <ul> <li>●電磁化における軟育認識</li> <li>育内容を十分39時し、学習</li> <li>治療手続きの電磁化に本</li> <li>治療手続きの電磁化に本</li> <li>波味力オルダ名及びファ</li> <li>波和スクカドシステム</li> <li>波和スクカドシステム</li> <li>波報コルマンスクジャンスクシュース</li> <li>の現代、1前する次科・4</li> <li>(大学習日:西暦</li> <li>(大容に、二四暦</li> <li>(大容に、二四暦</li> </ul>                                                                                                    | PICL、学習者を記述<br>1) 7 「根準集務手」」<br>1) 1) 4 (1) 5 「用手順書<br>1) 2) 7 ビデオ<br>1) 19 10 1<br>年<br>年<br>年<br>年<br>年<br>年                                                                                                    | 線してく <i>f</i><br>時書<br>なる手列編書<br>月<br>月<br>月    |                                                 | s<br>s<br>s<br>s |                           |

別紙Iの提出を治験事務局までお願いします

# アカウント発行時の手順

#### <u>Step1</u>

Agatha からのアカウント発行通知メールが届く

治験事務局がAgatha にユーザー登録をすると、

登録した Email アドレスに、Agatha で利用するユーザー名 (Email) などの情報がメールが届く。

「ログイン画面」のURLをクリックしてAgatha にログイン し、メール内の説明に従ってパスワードを設定する。 登録したEmailアドレスにワークスペースの招待メールが届きます。

| ★ [Agatha]                       | 【試験WS】                                        | ワークスペース                             | に招待されました                 |                  |
|----------------------------------|-----------------------------------------------|-------------------------------------|--------------------------|------------------|
|                                  | 【治験事務局】                                       | さんから                                | 【試験WS】                   | ワークスベースに招待されました。 |
| ワークスペースは                         | コアクセスするには、ログ                                  | イン画面からログ                            | インしてください。                |                  |
| ・ログイン画面                          | https://agatha.agat                           | nalife.com/                         |                          |                  |
|                                  |                                               |                                     |                          |                  |
| 【Asathaに初めて                      | 【ログインする場合】                                    |                                     |                          |                  |
| ・バスワードの割                         | 没定をしてください。                                    |                                     |                          |                  |
| ログイン画面につ                         | アクセスし、画面下方の                                   | 「バスワードを設定                           | *・リセット」をクリックしま           | そす。              |
| ・ログイン画面                          | https://agatha.agat                           | nalife.com/                         |                          |                  |
| 設定画面が開きま<br>その後「バスワー<br>メールの説明に待 | Eすので、招待を受けたE<br>- ド設定・リセットのご通<br>Éい、バスワードを設定し | nailを入力し、送付<br>「絡」メールが送付<br>ってください。 | 言ボタンを押してください。<br>されますので、 |                  |

#### <u>Step2</u> <u>パスワードの設定</u>

①Agatha ログインページ

画面右上の Language にて日本語か英語を選択できる。 (本手順書では日本語を選択した場合のみの手順を示 す。)初めてログインする場合は、「パスワードをリセッ ト」をクリックする。

招待メールを受信した Email アドレスを入力し、「送信」 をクリックする。

| ログイン       | パスワードをリセットしますか?            |
|------------|----------------------------|
| ■ ユーザー名    | メールアドレスを入力してください           |
| ■ Password |                            |
| パスワードをリセット | 送信                         |
| こちらから登録    | Agathaに進むには、ここをクリックしてください。 |

| <ol> <li>ア</li> </ol> | カウン | ト発行完了 | のご連絡」 | が届く。 |
|-----------------------|-----|-------|-------|------|
|-----------------------|-----|-------|-------|------|

- 「パスワード設定」の URL をクリックし、パスワードの設定を行う。
- なお、「アカウント発行完了のご連絡」受信後 20 分を過ぎた場 合は、再度、パスワードのリセットが必要となる。

| 0 | agatha@agathalife.com                                                           | 2月20日 ☆               |
|---|---------------------------------------------------------------------------------|-----------------------|
|   | To 自分 💿                                                                         |                       |
|   | 平素よりお世話になっております。                                                                |                       |
|   | Agathaにご登録いただきありがとうございます。                                                       |                       |
|   | お客様のAgatha のアカウント発行が完了しましたので、ご連絡いたします。                                          |                       |
|   | お客様のユーザー名は、 <u>agatha test</u> @gmail.com です。                                   |                       |
|   | 本メールを受信後20分以内に以下のリンクをクリックし、パスワード設定をお願                                           | いします                  |
| ι | https://ido.adatha.adathalife.com/identity//resetpassword/Confirm/szxEJkrIEV1XF | Poo5iadeQ             |
|   | 20分を過ぎてしまいパスワード変更ができない場合は、以下の手順でパスワード                                           | リセットをお願いしま            |
|   | 1) 次のリンクをクリックし、ロクインページを開きます。 <u>https://idp.agatha.aga</u>                      | thalife.com/          |
|   | 2) 「ハスワートか分からない方はこちら」をクリックし、ハスワートリゼットへのオメールト部に記載のコーザータも3.5」 「パフロードも否認定オス」もク     | ーンを開きまり。              |
|   | 3) 本スール上印に記載のユーリー石を入力し、「バスワードを再設定する」をク<br>ハパフロードレセットのメールが差付されますので、スのメールからパフロード  | リックします。<br>汎定たお願い! 主す |
|   | 4) パスワードウビットのメールの送付されよりのここそのメールからパスワート                                          | 設定での願いしより。            |
|   | ご不明な点はサポート( <u>support@agathalife.com</u> )までご連絡ください。                           |                       |
|   | どうぞよろしくお願いいたします。                                                                |                       |
|   | マガササポートチーム                                                                      |                       |

[Agatha] アカウント発行完了のご連絡 REFLIC \*

③任意のパスワードを入力して、「設定・リセット」をクリック し、パスワードを設定する。

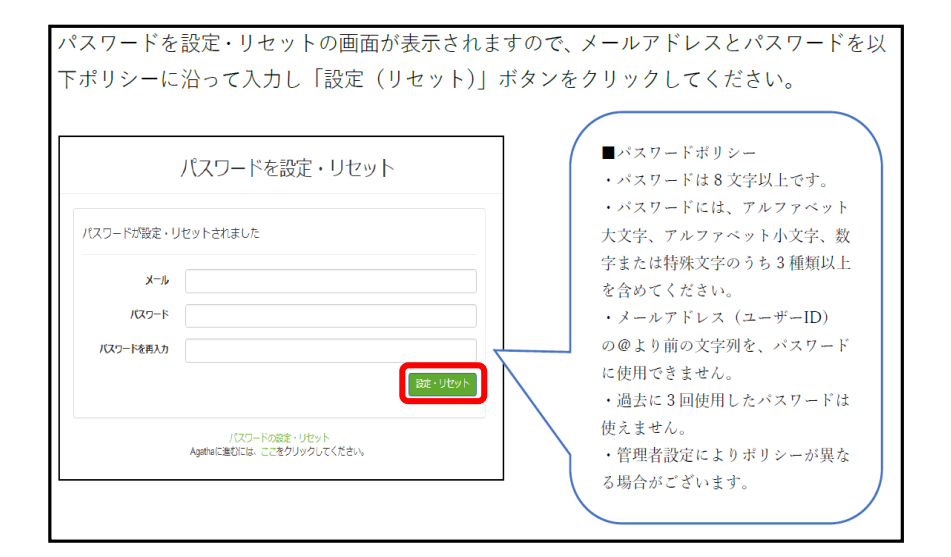

④「パスワード変更完了のご連絡」のメールが届く。 記載のURLをクリックしログインする。

| [Aga | tha] パスワード変更完了のご連絡 受信トレイ ×                                             |
|------|------------------------------------------------------------------------|
| -    | agatha@agathalife.com<br>To 自分 回                                       |
|      | 平素よりお世話になっております。                                                       |
|      | Agathaのパスワードが変更されました。                                                  |
|      | お客様のユーザー名は、 <u>agatha.test</u> @gmail.com です。                          |
|      | 以下のリンクからAgathaにログインしてください。<br>https://idp.agatha.agathalife.com/       |
|      | ご不明な点はサポート( <u>support@agathalife.com</u> )までご連絡ください。<br>よろしくお願いいたします。 |
|      | アガササポートチーム                                                             |

⑤ログイン画面にて、登録した Emailアドレス とパス ワードを入力すると、Agatha ヘログインできる。

|         | ログイン          |      |
|---------|---------------|------|
| ユーザー名   |               |      |
| メールアドレス |               |      |
| パスワード   |               |      |
| •••••   |               |      |
|         |               | ログイン |
|         | パスワードを設定・リセット |      |

#### <u>Step3.</u> <u>教育ビデオの受講手順</u>

ログイン後 ①「プロフィール」 をクリック ②以下の画面が表示される。 ②「システム利用確認項目」 の ③「内容を見る」 をクリックし、 トレーニングビデオ(6分程度)を閲覧する。 ④閲覧後パスワードを入力し、 ⑤「確認しました」をクリック ⑥確認日が表示される。

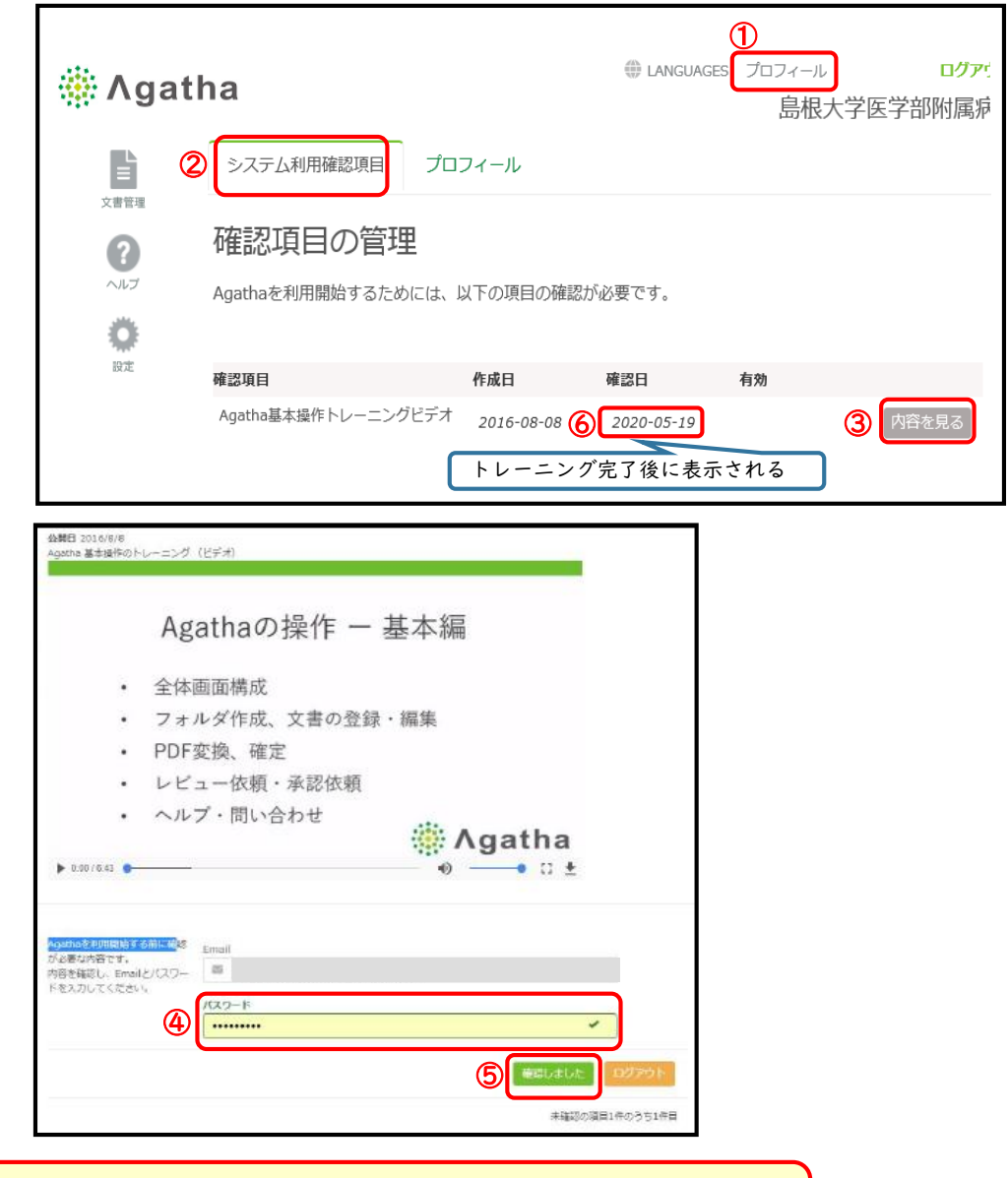

注)初回のみログイン後、 教育ビデオの画面がでます。閲覧後パスワードを入力し次に進んでください。

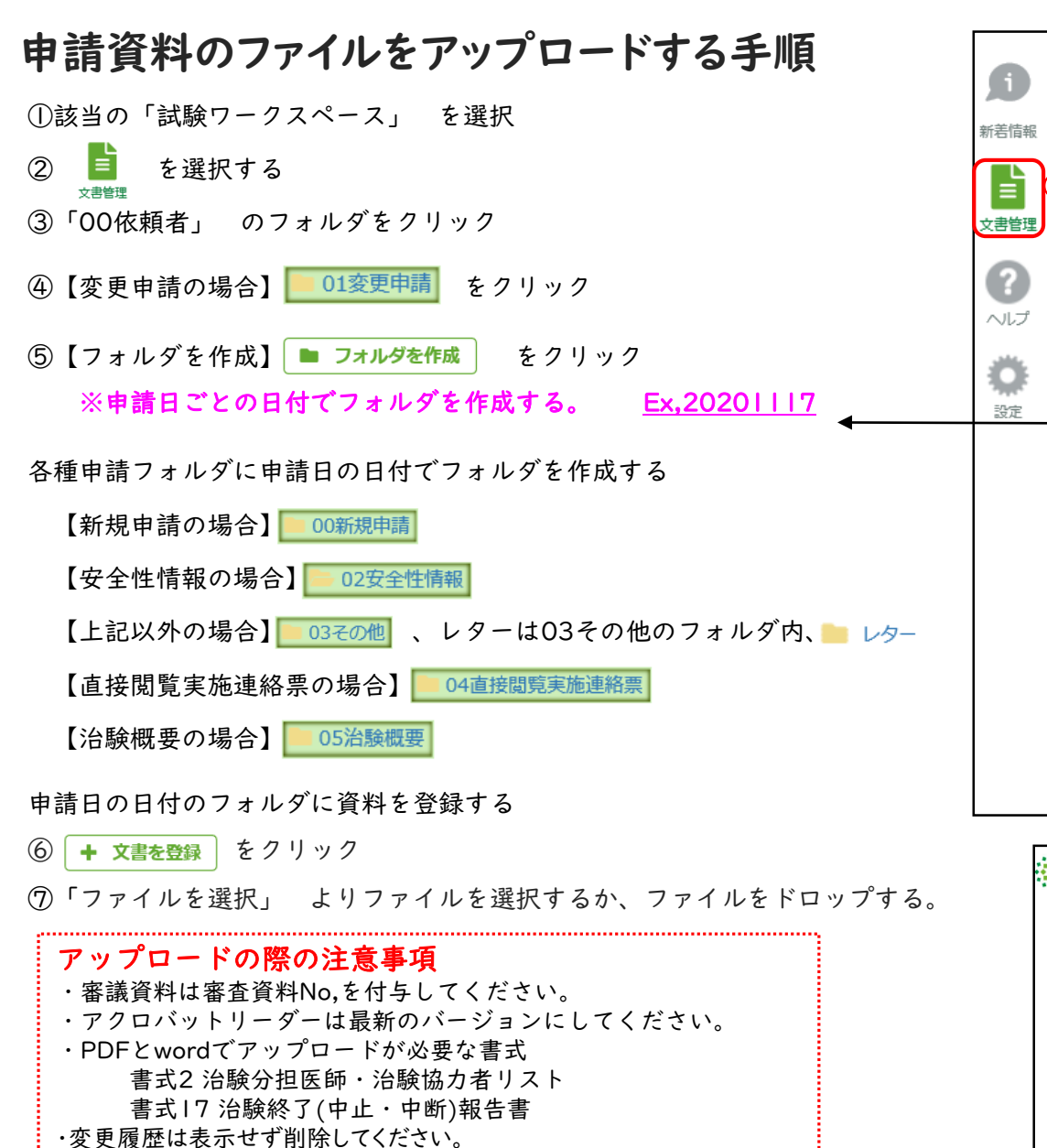

- ・PDFは編集禁止の設定は行わないでください。
- ・すべてのファイルはパスワード設定のないものをお願いします。

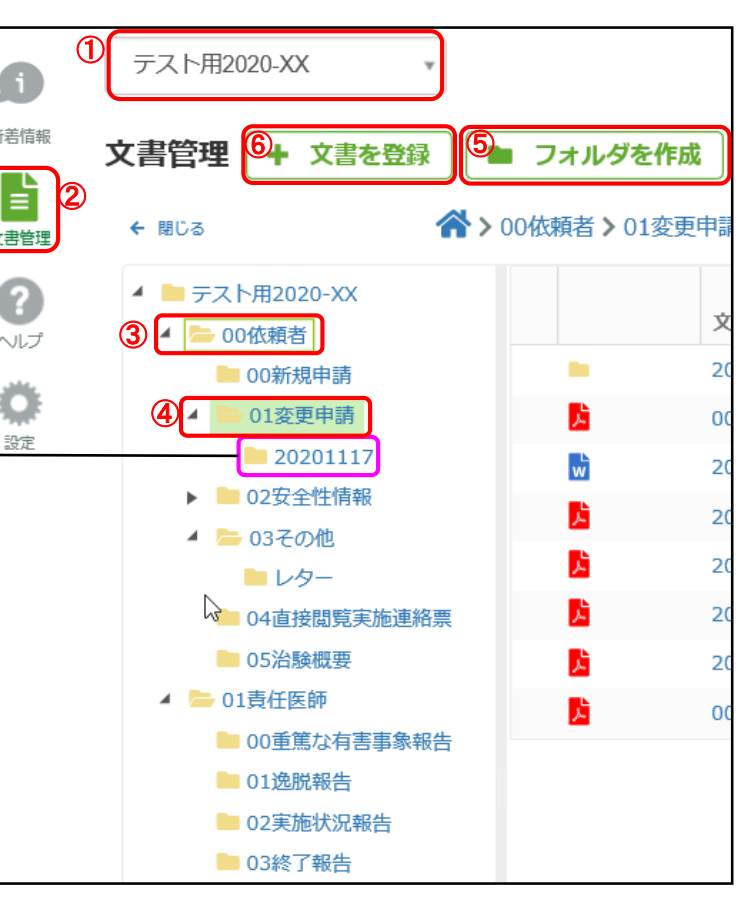

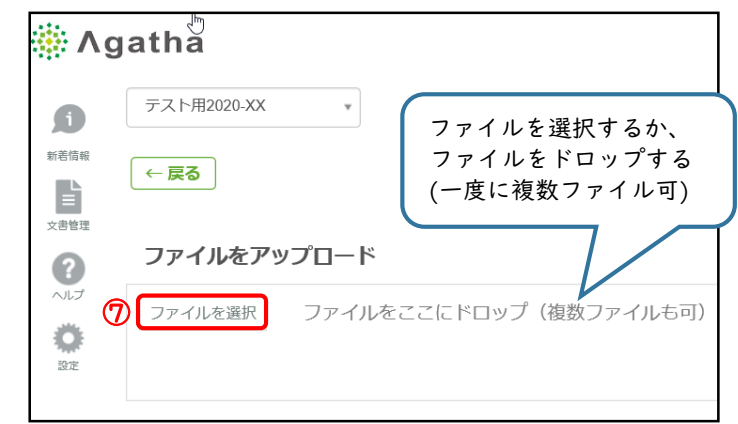

ファイルごとに名前、大分類、小分類などの項目が表示される。

- ⑧「状態(必須)」 ドラフトを選択
- ⑨「備考」 ファイル形式がpdfのみ「PDF」と入力
- ⑩「申請日付」 統一書式の申請日付 を入力

#### ①「送信ボタン」 をクリック (アップロードが完了する)

| 🌞 Λgatha |        |                                  |             |          |                |            |         |                | ♥ LANGUAGES フロフィ<br>島 | ール ログアウト |
|----------|--------|----------------------------------|-------------|----------|----------------|------------|---------|----------------|-----------------------|----------|
| ø        | テスト用20 | 120-XX *                         |             |          |                |            |         |                |                       |          |
| 新撤请報     | ← 戻る   |                                  |             |          |                |            |         |                |                       |          |
| 文書管理     | ファイル   | <i>。</i> をアップロード                 |             |          |                |            |         |                |                       |          |
|          | ファイルを  | 選択 ファイルをここにドロ                    | ップ(複数ファイルも可 | )        |                |            |         |                |                       | ✓ 完了     |
| 設定       | PDF    | 2020-XX_F10_001_002_20201117.pdf |             |          | サイズ: 90.25 KB  |            | 8       | 100%           | <b>(9</b> )           | ×        |
|          | Adobe  | 名前                               | 大分類(必須)     | 中分類(必須)  | 小分類 (必須)       | 所有者(必須)    | (必須)    | 創題又は詳細(128字以内) | 備考(100字以内)            |          |
|          | _      | 2020-XX_F10_001_002_20201117     | Study       | ▶ 01会合   | ✔ 03審議資料       | 💌 🚺 浦上 かおり | ▼ ドラフト  |                | PDF                   |          |
| _        | (0)    | 申請日付<br>2020/11/17               |             |          |                | 〇〇太郎       |         |                |                       |          |
|          | PDF    | 2020-XX_F02_001_001_20201117.pdf |             |          | サイズ: 102.24 KB |            |         | 100%           |                       | _ ×      |
|          | Adobe  | 名前                               | 大分類(必須)     | 中分類 (必須) | 小分類 (必須)       | 所有者(必須)    | 状態 (必須) | 副題又は詳細(128字以内) | 備考(100字以内)            |          |
|          |        | 2020-XX_F02_001_001_20201117     | Study       | ✔ 01会合   | ✔ 03審議資料       | ▶ 浦上 かおり   | ▼ ドラフト  |                | PDF                   |          |
|          |        | 申請曰付                             |             |          |                | 〇〇太郎       |         |                |                       |          |
|          |        | 2020/11/17                       |             |          |                |            |         |                |                       |          |
|          | W      | 2020-XX_F02_001_001_20201117.doc |             |          | サイズ: 63.49 KB  |            |         | 100%           |                       | _ ×      |
|          |        | 名前                               | 大分類 (必須)    | 中分類(必須)  | 小分類 (必須)       | 所有者(必須)    | 状態 (必須) | 副題又は詳細(128字以内) | 備考(100字以内)            |          |
|          |        | 2020-XX_F02_001_001_20201117     | Study       | ✔ 01会合   | ▼ 03審議資料       | 🖌 浦上 かおり   | ▼ ドラフト  |                | PDF                   |          |
|          |        | 申請日付                             |             |          |                | 〇〇太郎       |         |                |                       |          |
|          |        | 2020/11/17                       |             |          |                |            |         |                |                       |          |
|          |        |                                  | - 6         |          |                |            |         |                |                       |          |
|          |        |                                  | 0           |          | 送信             |            | キャンセノ   | L .            |                       |          |

## ファイル名の修正

ファイルの状態が「ドラフト」であればファイル名の修正が可能。 「確定」の場合は治験事務局までお問い合わせください。

- ①該当の試験ワークスペース を選択
- ②「文書管理」 を選択
- ③「00依頼者」 のフォルダをクリック

④ 🛑 01変更申請 【ex, 岌 2020-XX\_Z01\_治験実施計画書別紙\_版数\_20201117】のファイル名を修正する場合

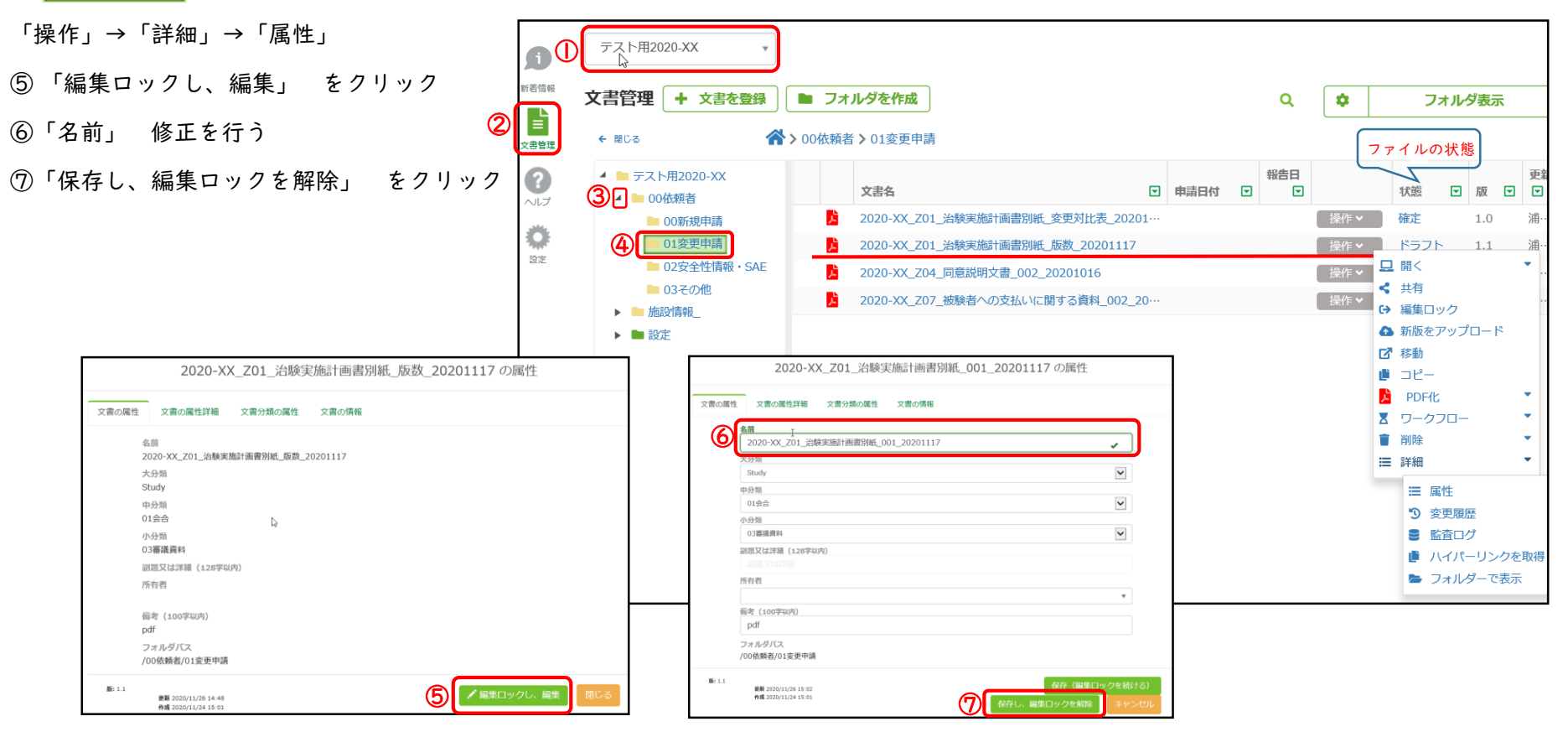

## ファイルの修正 -その①-

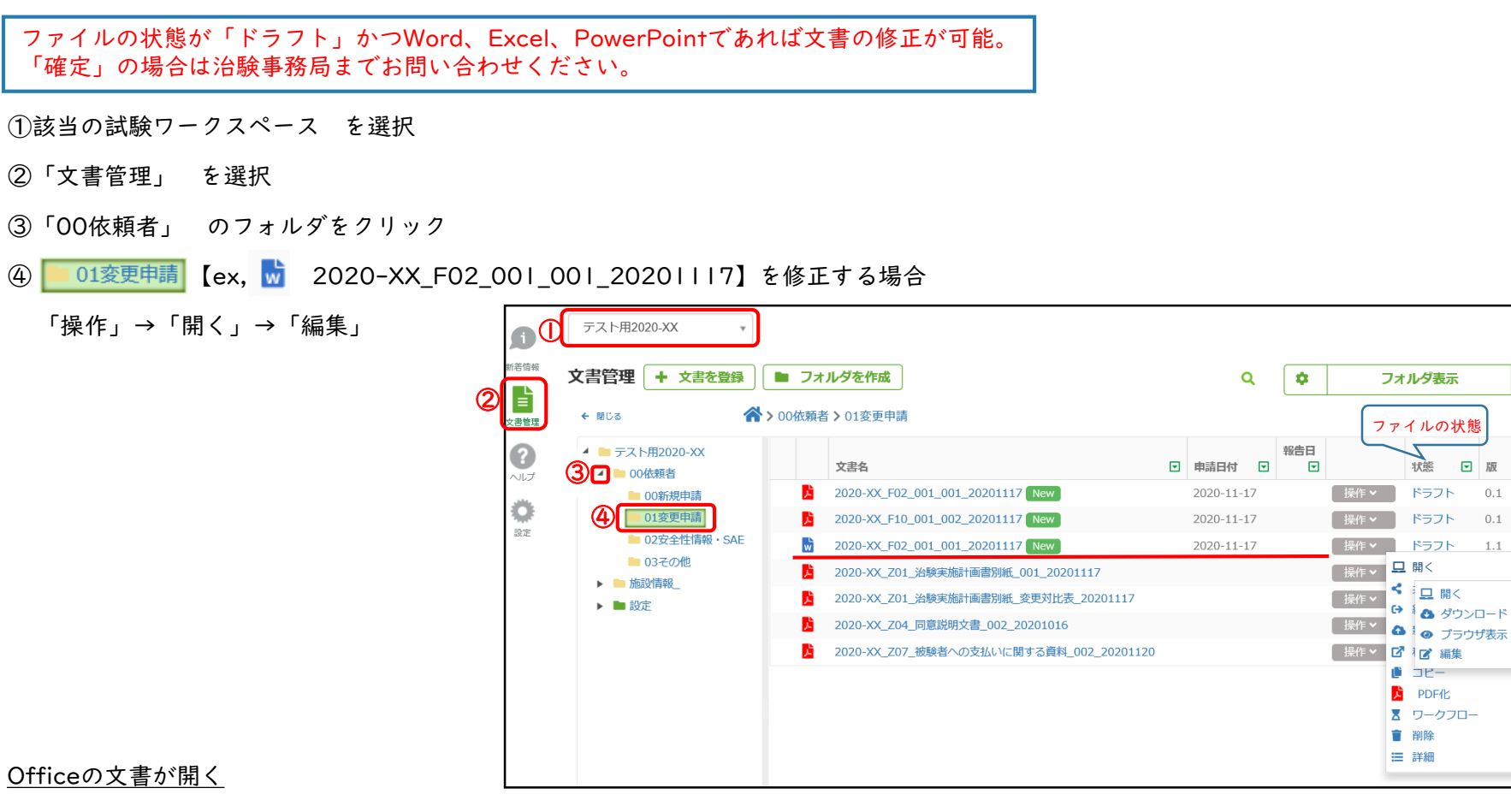

⑤「編集を有効にする(E)」 をクリック

文書を修正 → 🔂 「保存」→ 文書を「閉じる」

| ファイル | ツール    | 表示 2020-XX_F02_001_001_20201117.doc (保護ビュー) - Word                           |             |
|------|--------|------------------------------------------------------------------------------|-------------|
| ● 保護 | ビュー 注意 | きーインターネットから入手したファイルは、ウイルスに感染している可能性があります。編集する必要がなければ、保護ビューのままにしておくことをお勧めします。 | 編集を有効にする(E) |

▼版▼

## ファイルの修正 -その②-

ファイルの状態が「ドラフト」かつWord、Excel、PowerPointであれば文書の修正が可能。 「確定」の場合は治験事務局までお問い合わせください。

#### 文書名の左横に 🖋 マークがついている文書が編集中の状態

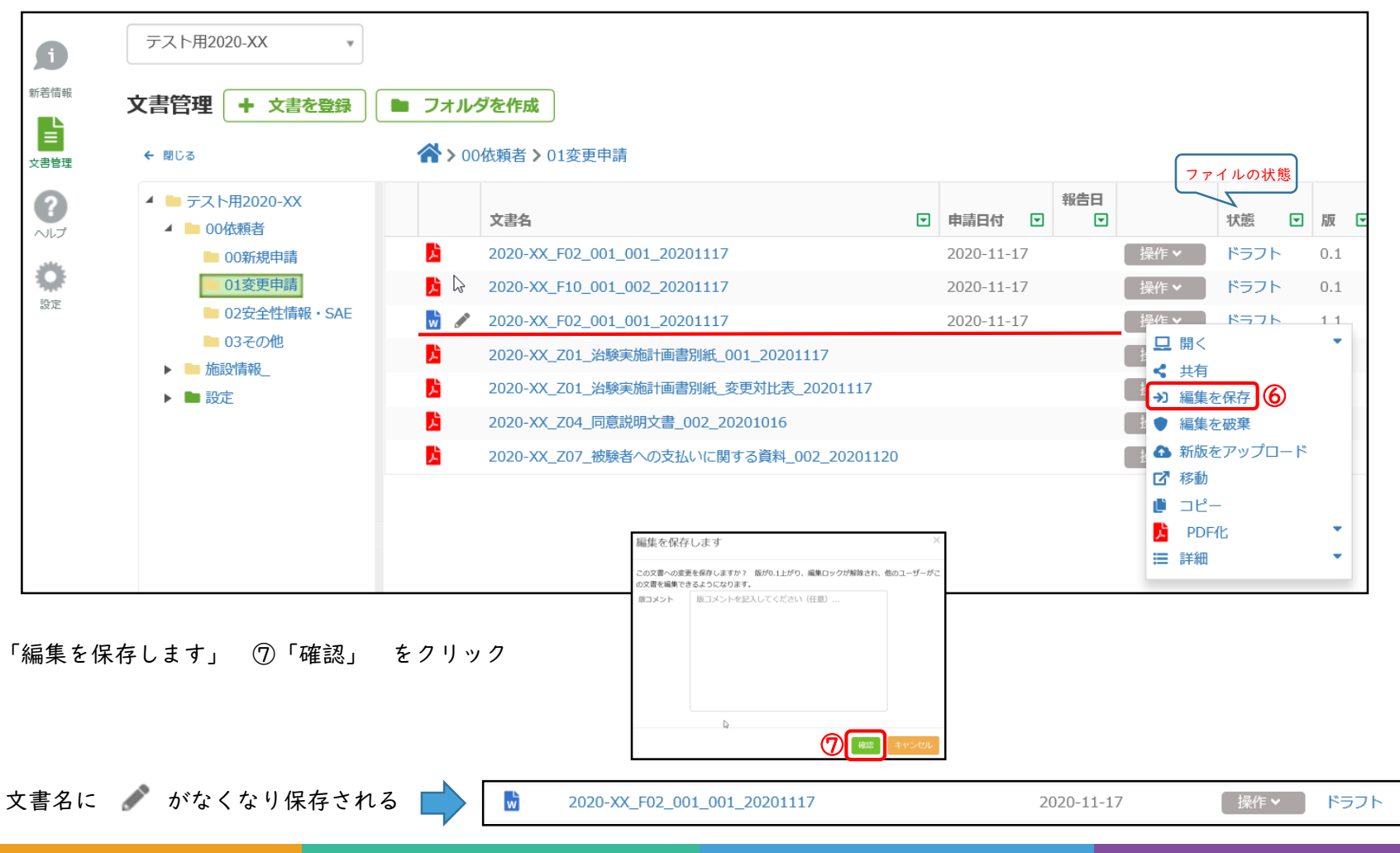

「操作」→⑥「編集を保存」 をクリック

1.2

# ファイルの削除

ファイルの状態が「レビューX(レビュー依頼中)」以外であれば可能。 以下の場合、かつ治験事務局からの削除指示がない場合は、削除する前に治験事務局までお問い合わせください。 ・文書の状態が「確定」である ・文書の状態が「ドラフト」ではあるが、セットの文書が「確定」である (統一書式と添付資料をセットでアップロードし、統一書式のみがレビューされているケース)

①該当の試験ワークスペース を選択

- ②「文書管理」 を選択
- ③「00依頼者」 のフォルダをクリック
- ④ 01変更申請 【ex, 岌 2020-XX\_Z04\_同意説明文書\_002\_20201016】を削除する場合

| 「操作」→「削除」        | <b>j</b> ( | ) <del>,</del> , , , , , , , , , , , , , , , , , , | ~用2020-XX                |                                                                             |                                                                                                    |                                        |         |
|------------------|------------|----------------------------------------------------|--------------------------|-----------------------------------------------------------------------------|----------------------------------------------------------------------------------------------------|----------------------------------------|---------|
| ⑤「ファイルを削除」 理由を入力 |            | 文書管                                                | 理 + 文書を登録                | フォルダを作成                                                                     |                                                                                                    |                                        |         |
| ⑥「確認」 をクリック      |            | ← 閉じる                                              | 5                        | 分 > 00依赖者 > 01変更申請                                                          |                                                                                                    | ファイル                                   | ∽の状態    |
|                  |            | 31                                                 | テスト用2020-XX<br>00依頼者     | 文書名                                                                         | <ul> <li>〒</li> <li>〒</li> <li>市</li> <li>市</li> <li>市</li> <li>市</li> <li>市</li> <li>市</li> <li>・</li> <li>・</li></ul> |                                        | 態 🗹 版 🔽 |
|                  | 346        |                                                    | ▶ 00新規申請                 | 2020-XX_F02_001_001_20201117                                                | 2020-11-17                                                                                                    | 操作 🖌 💦                                 | ラフト 0.1 |
|                  | 設定         | (4)                                                | 01変更申請<br>02字合件/信報 - CAE | 2020-XX_F02_001_001_20201117                                                | 2020-11-17                                                                                                    | 操作~ ド                                  | ラフト 1.2 |
|                  |            |                                                    | ■ 02g至住Inft SAE          | 2020-XX_F10_001_002_20201117                                                | 2020-11-17                                                                                                    | 操作~ ド                                  | ラフト 0.1 |
|                  |            | ▶                                                  | 施設情報_                    | 2020-XX_201_治験実施計画書別批_001_20201117     2020-XX_701 治験実施計画書別紙 変更対比表 20201117 |                                                                                                    | 操作 Y 储                                 | E 2.0   |
|                  |            | ► I                                                | 設定                       | 2020-XX_Z04_同意説明文書_002_20201016 New                                         |                                                                                                    | 操作···································· | ÷ 10    |
|                  |            |                                                    |                          | 2020-XX_Z07_被験者への支払いに関する資料_002_20201120                                     |                                                                                                    |                                        | •       |
|                  |            |                                                    | ファノルを判除                  | ×                                                                           |                                                                                                    | ☑ 移動                                   |         |
|                  |            |                                                    | ノアイルを削除                  |                                                                             |                                                                                                    | ■ コピー<br>▼ ワーク <sup>-</sup>            | 70- •   |
|                  |            |                                                    | ファイルを削除しますか?             |                                                                             |                                                                                                    | □ 〕 〕 〕 〕<br>■ 削除                      | •       |
|                  |            |                                                    |                          |                                                                             |                                                                                                    | ≔ 詳細                                   | •       |
|                  |            |                                                    | コメントを入力してく               | ださい                                                                         |                                                                                                    |                                        |         |
|                  |            |                                                    | ⑤理由を                     | 2入力                                                                         |                                                                                                    |                                        |         |
|                  |            |                                                    |                          |                                                                             |                                                                                                    |                                        |         |
|                  |            |                                                    |                          | 6 確認 キャンセル                                                                  |                                                                                                    |                                        |         |

## ファイルの検索

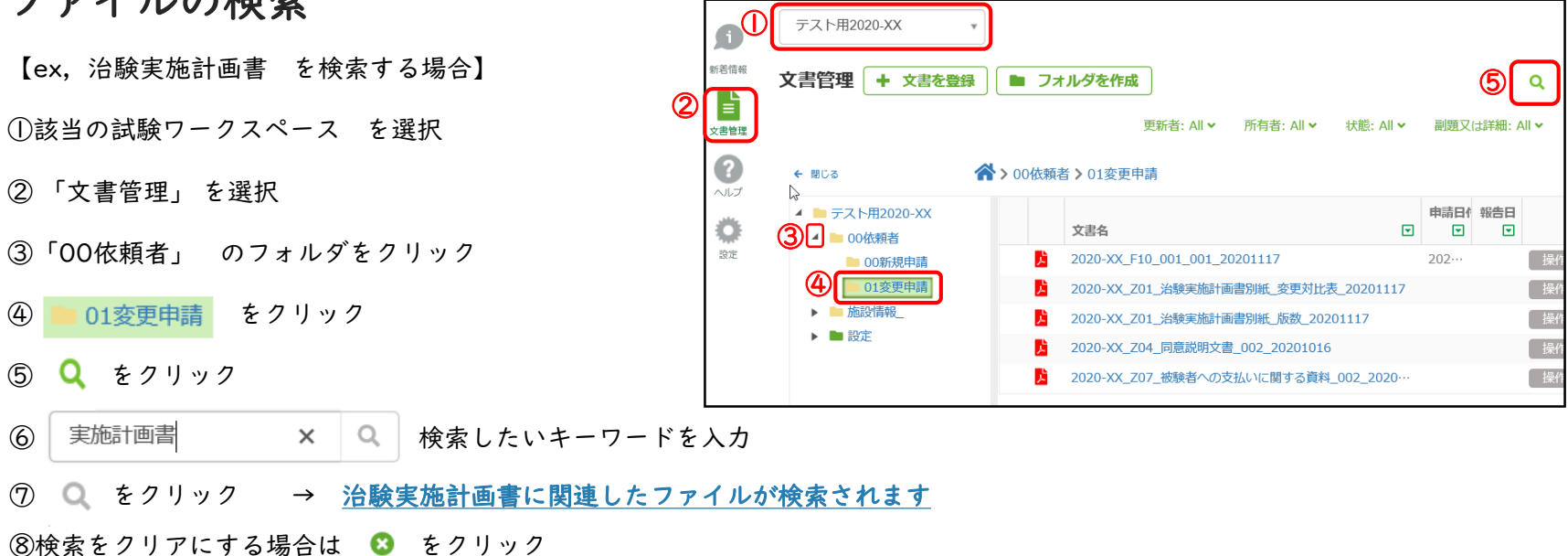

| å∿                         | gatha                                                                                                    |                                                                                                    | LANGUAGES プロフィール ログアウト<br>島根大学医学部附属病防                      |
|----------------------------|----------------------------------------------------------------------------------------------------|----------------------------------------------------------------------------------------------------|------------------------------------------------------------|
| (す)<br>新著情報<br>文書管理<br>(?) | テスト用2020-XX<br>文書管理 + 文書を登                                                                                                   | ▼  ■ フォルダを作成<br>更新者: All × 所有者: All × 状態: All ×   ※ > 00依頼者 > 01変更申請                                        | <b>Q</b> 6 フォルダ表示 ⑦ ⑧<br>副題又は詳細: All ▼ More ▼ 実施計画書 × Q ③  |
| ヘルプ                        | <ul> <li>テスト用2020-XX</li> <li>00依頼者</li> <li>00新規申請</li> <li>01変更申請</li> <li>施設情報_</li> <li>過 施設情報_</li> <li>過 設定</li> </ul> | 文書名          シ       2020-XX_Z01_治験実施計画書別紙_変更対比表_20201117         シ       2020-XX_Z01_治験実施計画書別紙_版数_20201117 | 申請日代報告日<br>▼ ● 報告日 ★ 採作 ◆ 確定 1.0 ● 202… 操作 ◆ 確定 1.0 ● 202… |

# 治験審査結果通知書

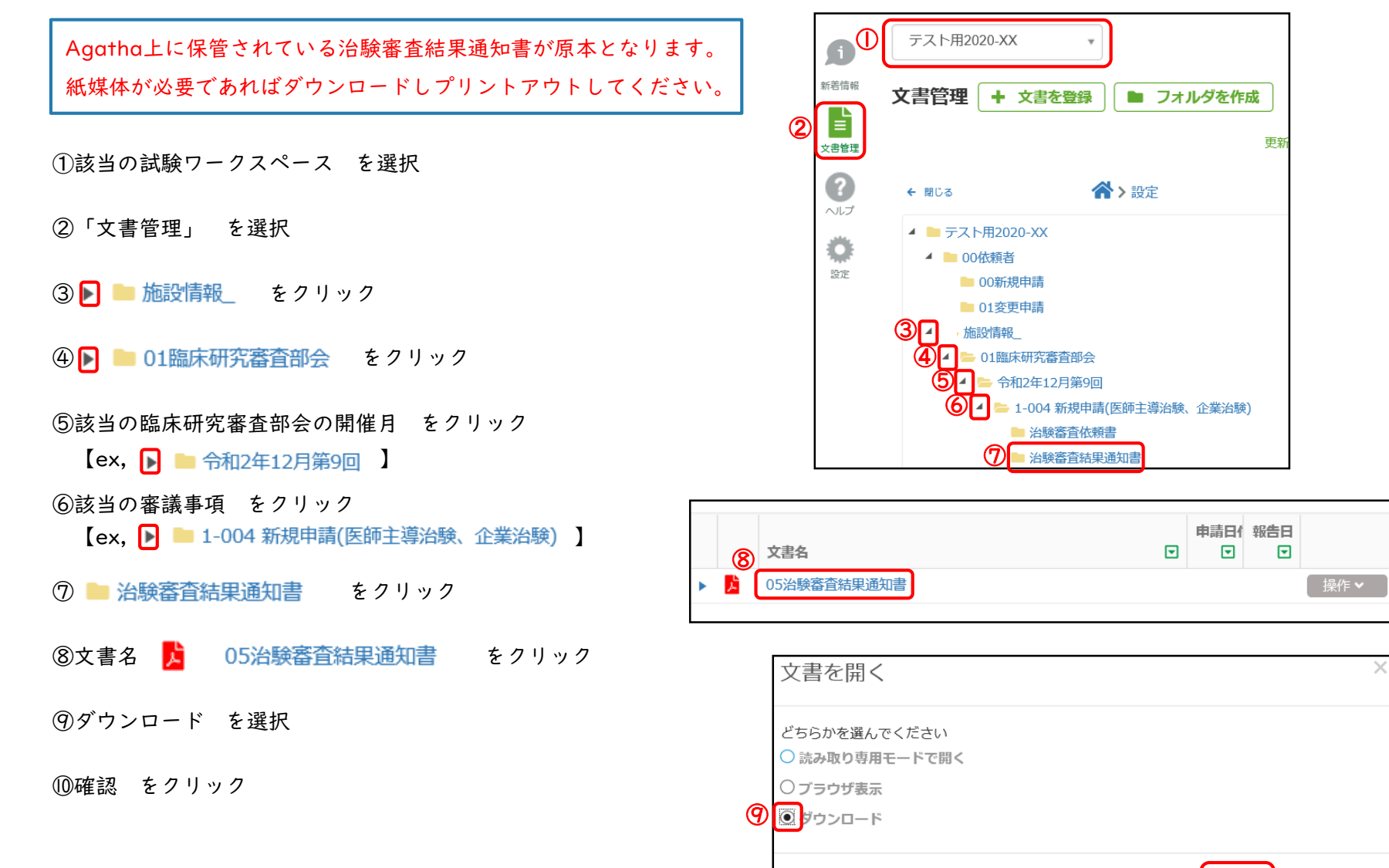

0

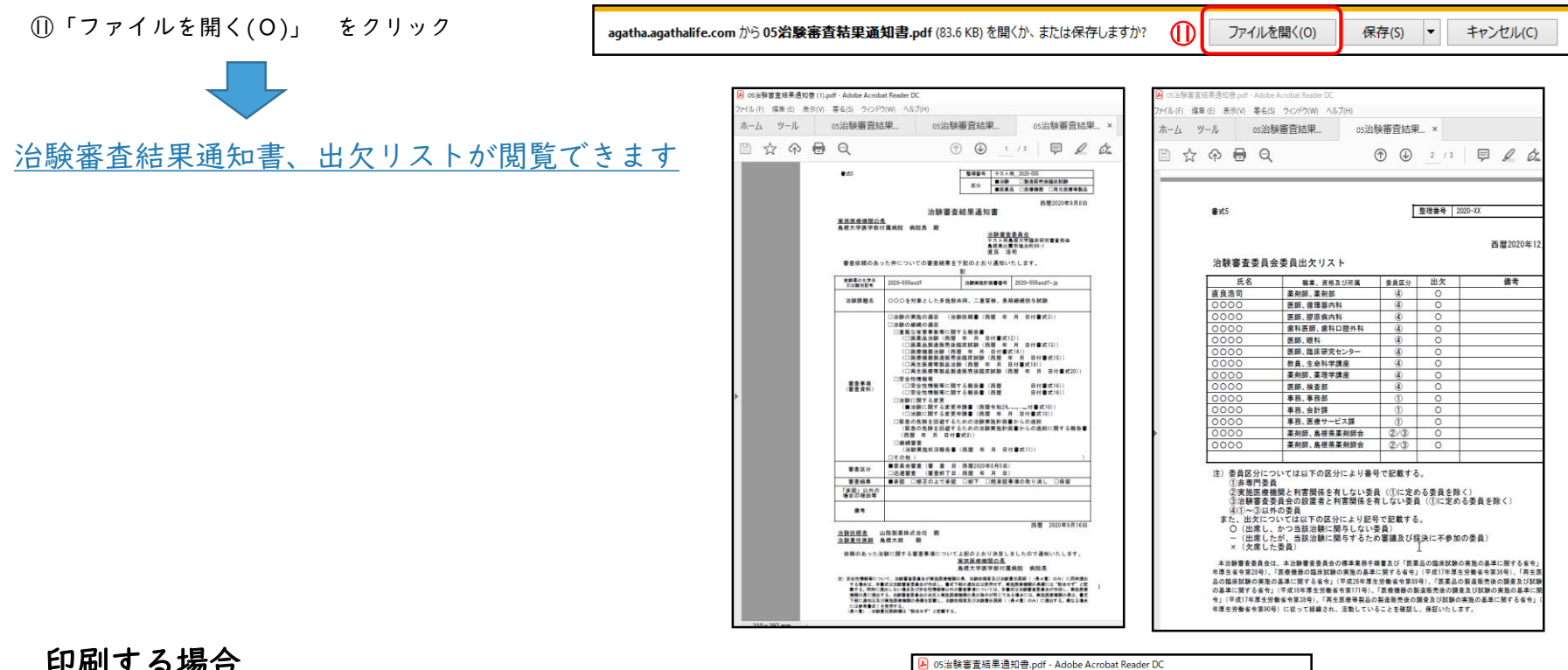

#### 印刷する場合

⑦「ファイル(F)」 をクリック

③「印刷(P)」

|    | ▶ 05治験審査結果通知書.pdf - Adobe Acrobat Reader DC            |              |
|----|--------------------------------------------------------|--------------|
| 12 | <mark>ファイル(F)</mark> 事集(E) 表示(V) 署名(S) ウィンドウ(W) ヘルプ(H) |              |
|    | ▶ 開<(@)                                                | Ctrl+O       |
|    | C 前回のセッションの PDF を再度開く(D)                               |              |
|    | PDF を作成( <u>C</u> )                                    |              |
|    | □ 上書き保存(3                                              | Ctrl+S       |
|    | 名前を付けて保存(Δ)                                            | Shift+Ctrl+S |
|    | Word、Excel または PowerPoint に変換(B)                       |              |
|    | テキストとして保存⊠                                             |              |
|    | ファイルを圧縮(M)                                             |              |
|    | パスワードを保護( <u>W)</u>                                    |              |
|    | ♪<br>「<br>署名を依頼(N)                                     |              |
|    | [1] ファイルを共有(L)                                         |              |
|    | 復帰♡                                                    |              |
|    | ファイルを閉じる( <u>c</u> )                                   | Ctrl+W       |
|    | プロパティ( <u>E</u> )                                      | Ctrl+D       |
| 13 | <b>日</b> 印刷 (P)                                        | Ctrl+P       |

×

# 操作ガイド・お問合せについて

お問合せは、Agathaヘルプセンター

(https://support.agathalife.com/portal/ja/home) をご利用ください。Agatha のサイドバーにある、「ヘルプ」ボタンをクリックするとヘルプセンターへ移動します。ヘルプセンター の「ナレッジ」タブをクリックすると操作ガイドやFAQが掲載されています。「お問い合わせ」タブを クリックするとお問い合わせフォームが表示されますので

操作でご不明な点がありましたらアガササポートまでお問合せください。

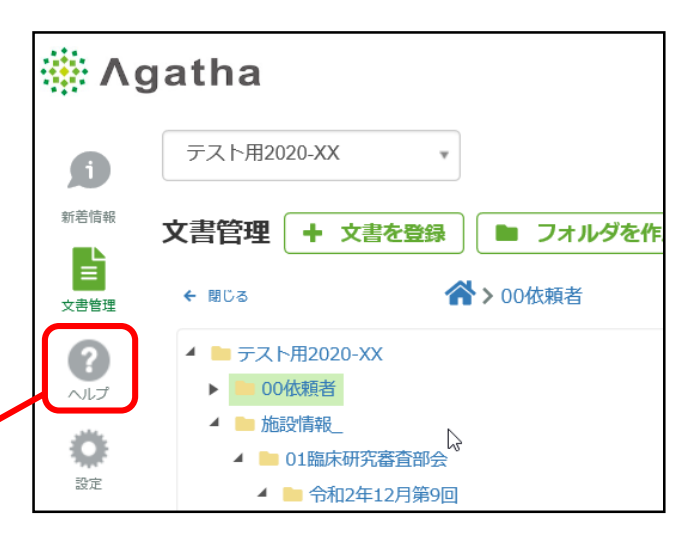

| Q         Sanch Reporter         Raittel         All         All                                                                                                    | A +L=55=2                                                                                                    | アガザ株式会社(Agethe Inc.)                                   | 945-65                 |                                                                            |                                                                                                    |
|----------------------------------------------------------------------------------------------------|----------------------------------------------------------------------------------------------------|--------------------------------------------------------|------------------------|----------------------------------------------------------------------------|----------------------------------------------------------------------------------------------------|
| Light Section         And Tup Sector         And Tup Sector         And Tup Sector           アガザヘルプロンターへよりなた         And Tup Sector         And Tup Sector <td>0</td> <td></td> <td>MOH4</td> <td></td> <td></td>                                                                                                    | 0                                                                                                    |                                                        | MOH4                   |                                                                            |                                                                                                    |
| 77/19 41.2 12 - 9 2,52 C 2 1<br>29 0 2,52 C 2 1<br>29 0 - 2,52 2,52 C 2 1 (28 - 0 - 2,52 C 28 (28 - 0 - 2,52 C 28                                                                                                    | C.L. Search helpcarter                                                                                                    |                                                        | 669-0177-              | ホーム ナレッジペース 思いらただの意思                                                       |                                                                                                    |
| aline.addra.2029-x2102 / 2021 (2021 - 2021 (2021 - 2021 - 20                                                                                                    | アガサヘルプセンターへ。<br>755~6プセンターでは、キレッ                                                                                                    | たうごそ!<br>SN-3,1097-17,0000 800-020ます。                  | 6299<br>(9:00~17:00 主日 | Agethe Inc.                                                                |                                                                                                    |
|                                                                                                    | 888-8059-427539-35<br>X-6 (sepergraphilis cent                                                                                                    | s-CBS TANK-WAYERSWARD ADDA<br>Licewards-Waters-CEShi-v | E-mail                 | サービス内容                                                                     | 操作ガイド                                                                                                    |
| - ************************************                                                                                                    | <ul> <li>         ・ナシックバース単単規具         ・ションの構成         ・ションの構成         ・ションの構成         ・ションの構成         ・ションの構成         ・ションの         ・ションの         ・ションの         ・ションの         ・ションの         ・ションの         ・ションの         ・         ・         ・</li></ul> |                                                        |                        | ※動作環境について教えてください                                                           | ◎ 操作ガイド応用機                                                                                                    |
| ・ ************************************                                                                                                    | <ul> <li>ワリースノート</li> <li>中国語行った。</li> </ul>                                                                                                    |                                                        | Supportigies           | ◎ アガサ内で、編集ができるファイルの理想を検えてください                                              | ※ 湯作ガイド基本県                                                                                                    |
|                                                                                                    | · 第13<br>· 第15 赤一五                                                                                                    | ナレッジペース 問い合わせの                                         | ii da                  | のファイルが更新されたことを得る事はできますか?                                                   | B 管理書業作力イア                                                                                                    |
| 2017-01 - 100上版を放文でと思い。<br>2017-02 - 100上版を放文でと思い。<br>2017-02 - 100上版を放文でに思い。<br>2017-02 - 100上版を放文でに思い。<br>2017-02 - 100上版を放文でに思い。<br>2017-02 - 100上版を放文でに思い。<br>2017-02 - 100上版を放文でに思い。<br>2017-02 - 100上版を放文でに思い。<br>2017-02 - 100上版を放文でに思い。<br>2017-02 - 100上版を放文でに思いまた。<br>2017-02 - 100上版を放文でに思いまた。<br>2017-02 - 100上版を放文<br>2017-02 - 100上版を放文でに思いまた。<br>2017-02 - 100上版を放文でに思いまた。<br>2017-02 - 100上版を放文<br>2017-02 - 100上版を放文でに思いまた。<br>2017-02 - 100上版を放文でに思いまた。<br>2017-02 - 100上版を放文でに思いまた。<br>2017-02 - 100上版を放文<br>2017-02 - 100上版を放文でに思いまた。<br>2017-02 - 100上版を放文でに思いまた。<br>2017-02 - 100上版を放文でに思いまた。<br>2017-02 - 100上版を放文<br>2017-02 - 100上版を放文でに思いまた。<br>2017-02 - 100上版を放文でに思いまた。<br>2017-02 - 100L版を放文でに思いまた。<br>2017-02 - 100L版を放文でに思いまた。<br>2017-02 - 100L版を放文でのためでに思いまた。<br>2017-02 - 100L版を放文でに思いまた。<br>2017-02 - 100L版を放文でに思いまた。<br>2017-02 - 100L版を放文でにないまた。<br>2017-02 - 100L版を放文でのでにまた。<br>2017-02 - 100L版を放文でのでにまた。<br>2017-02 - 100L版を放文でのでにないまた。<br>2017-02 - 100L版を示文でにたた。<br>2017-02 - 100L版を示文でにたた。<br>2017-02 - 100L版を示文でにたた。<br>2017-02 - 100L版を示文でにたた。<br>2017-02 - 100L版を示文でにたた。<br>2017-02 - 100L版を示文でにたた。<br>2017-02 - 100L版を示文でにたた。<br>2017-02 - 100L版を示文でにたた。<br>2017-02 - 100L版を示文でにたた。<br>2017-02 - 100L版を示文でにたた。<br>2017-02 - 100L版を示文でにたた。<br>2017-02 - 100L版 | - 1140                                                                                                    |                                                        | _                      | 語」は出来家をか?                                                                  |                                                                                                    |
| #11                                                                                                    | armete Millio                                                                                                    | わせの送信                                                  |                        | <b>フォルダアップロードの上層を相えてください。</b>                                              |                                                                                                    |
| 分類 - なし、                                                                                                    | No. Provide                                                                                                    |                                                        |                        | ご事を表示                                                                      |                                                                                                    |
| カテゴリー     Officers / その他     (点) が開けません     (点) が開けません。       Agethesオー     Agethesオー     Agethesオー     >                                                                                                    |                                                                                                    |                                                        |                        | ~                                                                          | リリースノート                                                                                                    |
| カテゴリー Offices (その他 )<br>Ageotaxオー おし、 v                                                                                                    | 分類                                                                                                    | -746                                                   |                        |                                                                            |                                                                                                    |
| Appthaオー おし・     Appthaオー                                                                                                    | 分類                                                                                                    | -121,-                                                 |                        | イルンが開けません                                                                  | D R2.4.Permace Nat                                                                                                    |
| Appendix                                                                                                    | 分類                                                                                                    | -126-                                                  |                        | イルンが開けません。<br>(保存・保護で含ません。                                                 | P. 4. Remain No.                                                                                                    |
|                                                                                                    | 分類<br>カテゴリ-                                                                                                    | -なし-<br>Others / その相                                   |                        | <ul> <li>(A) が開けません</li> <li>(保存・確認できません。</li> <li>レスを使用したいです</li> </ul>   | E PELEPHINA NO                                                                                                    |
|                                                                                                    | 分頃<br>カテゴリー<br>Anatherす                                                                                                    | -なし・<br>Otters / その相                                   |                        | <ul> <li>(方) が開けません</li> <li>(行う: 保護できません。)</li> <li>レスを変更したいです</li> </ul> | R2.4.Release Not                                                                                                    |
|                                                                                                    | 分明<br>カテゴリー<br>Agenat                                                                                                    | - ones/その他<br>                                         | 0~17:00                | - (A) が開け掛せん<br>(分け・編集で含ません。<br>レスを装置したいです<br>                             | P.7.4. Persona Nutl<br>P.7.4. Persona Nutl<br>P.7 |
| Adatha Allu Titi V/A - Chitas://augaart.adathalife.com/portal/ia/home                                                                                                    | שמע<br>אפטימי<br>Agatha サオ                                                                                                    | - キレー<br>- Ones/その他<br>- メレー<br>ポート 平日 9:0             | 0~17:00                | - (A) が聞けません<br>(分か・編集できません。<br>レスを感覚したいです<br>マ                            | 8 10 4 Линицо Ний                                                                                                    |

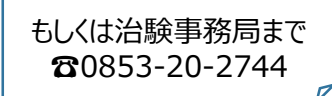